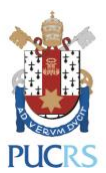

## Manual de Configuração

# WIFI EDUROAM:

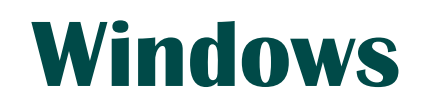

(Novembro/2018)

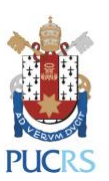

## 1. Requisitos e Orientações:

1.1. Sistema operacional homologado: Windows 10;

## 2. Procedimentos de configuração:

2.1. No Painel de Controle clicar em Rede e Internet e Central de Rede e Compartilhamento;

| Todos os Itens do Painel de Controle |                                            |                                   |                                    |
|--------------------------------------|--------------------------------------------|-----------------------------------|------------------------------------|
| ← → · · ↑ 🖭 > Painel de Control      | e > Todos os Itens do Painel de Controle > |                                   |                                    |
| Ajuste as configurações do com       | putador                                    |                                   |                                    |
| 🐞 Backup e Restauração (Windows 7)   | 🛃 Barra de Tarefas e Navegação             | 🕲 Central de Facilidade de Acesso | Central de Rede e Compartilhamento |
| Centro de Mobilidade do Windows      | 🐯 Conexões de RemoteApp e Área de          | Configuration Manager             | 😣 Contas de Usua                   |
| 🔗 Data e Hora                        | Dell Touchpad                              | Dispositivos e Impressoras        | () Email (32 bits)                 |
| M                                    | 0                                          |                                   |                                    |

#### 2.2. Clicar em Configurar uma nova conexão ou rede;

| Exibir s   | uas informações básicas de rede e configurar as conexões                                              |
|------------|----------------------------------------------------------------------------------------------------|
| Exibir red | es ativas                                                                                             |
|            | Você não está conectado a nenhuma rede.                                                               |
| Alterar as | configurações de rede                                                                                 |
| -          | Configurar uma nova conexão ou rede                                                                   |
|            | Configure uma có Chia de banda larga, discada ou VPN; ou configure um roteador ou ponto de<br>acesso. |

2.3. Em seguida clique em Conectar-se manualmente a uma rede sem fio;

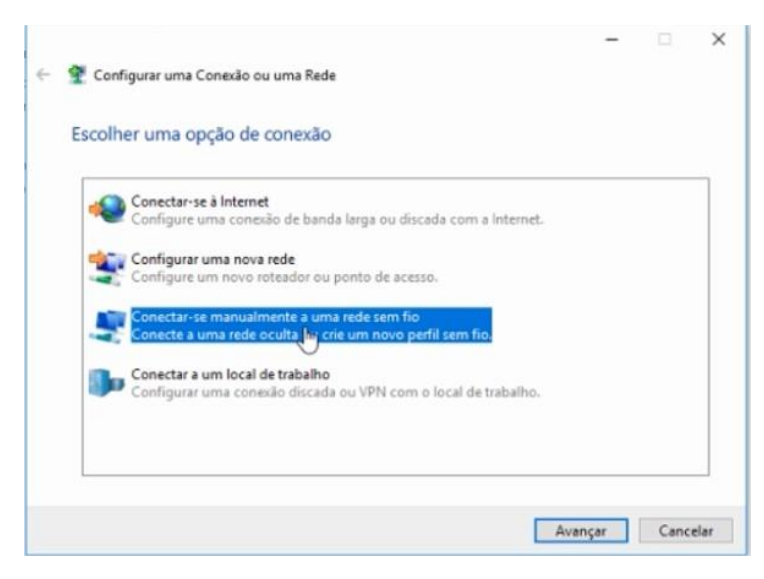

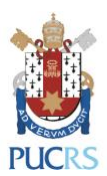

Qcultar caracteres

Avançar

2.4. Na próxima janela digitar as informações abaixo e clicar em Avançar;

- 🔮 Conectar-se manualmente a uma rede sem fio Nome da rede: eduroam Digite as informações da rede sem fio que deseja adicionar Tipo de segurança: WPA2-Enterprise Tipo de criptografia: Nome da rede: eduroam AES <u>T</u>ipo de segurança: WPA2-Enterprise  $\checkmark$ Tipo <u>d</u>e criptografia: AES Chave de Segurança: 🗹 Iniciar esta conexão automaticamente Conectar mesmo que a rede não esteja difundindo Aviso: com esta opção, a privacidade do computador poderá estar em risco
  - 2.5. Uma mensagem deve aparecer dizendo que a rede eduroam foi adicionada com êxito. Clique, então, em Alterar configurações de conexão;

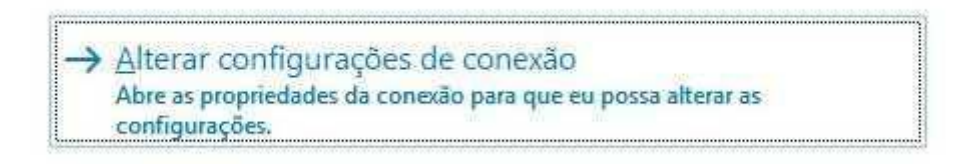

2.6. Abrirá uma nova janela, escolha a aba Segurança e escolha método de autenticação de rede, Microsoft: EAP protegido (PEAP). Após, clique no botão Configurações;

| 1  | Eduroam Propriedades de                     | Rede Sem Fio                |               | ×      |
|----|---------------------------------------------|-----------------------------|---------------|--------|
|    | Conexão Segurança                           |                             |               |        |
|    |                                             |                             |               |        |
| ٤. | Tipo de segurança:                          | WPA2-Enterprise             | e ~           |        |
| l  | Tipo de criptografia:                       | AES                         | ~             |        |
| ł  |                                             |                             |               |        |
| I  |                                             |                             |               |        |
| l  | Escolha um método de a                      | utenticação de rede:        |               |        |
| L  | Microsoft: EAP protegid                     | o (PEAP)                    | Configurações |        |
|    | Lembrar minhas cred<br>sempre que faer logo | inciais para esta con<br>in | exão          |        |
|    | Configurações ava                           | nçadas                      |               |        |
|    | $\triangleright$                            |                             |               |        |
| L  |                                             |                             | ОК Са         | ncelar |

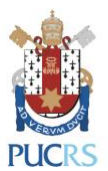

2.7. Na próxima janela é necessário desmarcar a opção: Verificar a identidade do servidor validando o certificado e escolher o segundo método de autenticação, Senha segura (EAP-MSCHAP v2). Após estas alterações clicar em Configurar;

| Ao conectar:  Verificar a identidade do servidor validando o certificado Conectar a estes servidores (exemplos: srv1;srv2;.*srv3com):  Autoridades de certificação raiz confiliveis:  Autoridades de certificação raiz confiliveis:  Autoridades de certificação raiz confiliveis:  Autoridades de certificação raiz confiliveis:  Autoridades de certificação raiz confiliveis:  Autoridades de certificação raiz confiliveis:  Autoridades de certificação raiz confiliveis:  Autoridades de certificação raiz confiliveis:  Autoridades de certificação raiz confiliveis:  Autoridades de certificação raiz confiliveis:  DigiCert Assured ID Root CA DigiCert Global Root CA DigiCert Global Root CA Complex e o nome do servidor ou certificado raiz não Selecionar Método de Autenticação: Senha segura (EAP-MSCHAP v2) Ativar Reconexão Rápida Desconectar se o servidor não tiver TLV com cryptobinding Habilitar Privacidade de Identidade                                                                                                    | Propriedades EAP Protegidas                                                                                                    | ×                                  |
|----------------------------------------------------------------------------------------------------|----------------------------------------------------------------------------------------------------|------------------------------------|
| Verificar a identidade do servidor validando o certificado Conectar a estes servidores (exemplos: srv1;srv2;.*srv3com): Autoridades de certificação raiz confilóveis: AddTrust External CA Root Baltimore CyberTrust Root Cartum Trusted Network CA Cass 3 Public Primary Certification Authority CoMODO RSA Certification Authority DigiCert Assured ID Root CA Cidas 3 Public Primary Certification Authority DigiCert Gobal Root CA c Notificações antes da conexão: Informar o usuário se o nome do servidor ou certificado raiz não Selecionar Método de Autenticação: Senha segura (EAP-MSCHAP v2) Attivar Reconexão Rápida Desconectar se o servidor não tiver TLV com cryptobinding Habiltar Privacidade de Identidade                                                                                                    | Ao conectar:                                                                                                    |                                    |
| Conectar a estes servidores (exemplos: srv 1;srv2;.*srv3com): Autoridades de certificação raiz confiliveis: Autoridades de certificação raiz confiliveis: Autoridades de certificação raiz confiliveis: Autoridades de certificação raiz confiliveis: Autoridades de certificação raiz confiliveis: Autoridades de certification Authority CoMODO RSA Certification Authority DigiCert Assurad ID Root CA DigiCert Global Root CA ComoDe Sa Certification Authority DigiCert Global Root CA ComoDe Sa Certification e o nome do servidor ou certificado raiz não Selecionar Método de Autenticação: Senha segura (EAP-MSCHAP v2) Ativar Reconexão Rápida Desconectar se o servidor não tiver TLV com cryptobinding Habiltar Privacidade de Identidade                                                                                                    | Verificar a identidade do servidor validan                                                                                                    | do o certificado                   |
| Autoridades de certificação raiz confilóveis:  AddTrust External CA Root Baltimore CyberTrust Root Cartum Trusted Network CA Cass 3 Public Primary Certification Authority COMODO RSA Certification Authority DigiCert Assured ID Root CA Composed A conexão: Informar o usuário se o nome do servidor ou certificado raiz não Selecionar Método de Autenticação: Senha segura (EAP-MSCHAP v2) Attivar Reconexão Rápida Desconectar se o servidor não tiver TLV com cryptobinding Habiltar Privacidade de Identidade CK Cancelar                                                                                                    | Conectar a estes servidores (exemplos:                                                                                                    | srv1;srv2;.*srv3com):              |
| AddTrust External CA Root Baltimore CyberTrust Root Cartum Trusted Network CA Cass 3 Public Primary Certification Authority COMODO RSA Certification Authority DigiCert Assured ID Root CA DigiCert Global Root CA < > Notificações antes da conexão: Informar o usuário se o nome do servidor ou certificado raiz não Selecionar Método de Autenticação: Senha segura (EAP-MSCHAP v2) Attivar Reconexão Rápida Desconectar se o servidor não tiver TLV com cryptobinding Habiltar Privacidade de Identidade                                                                                                    | L<br>Autoridades de certificação raiz confiárveis:                                                                                                    |                                    |
| Baltimore CyberTrust Root  Certum Trusted Network CA  Cases 3 Public Primary Certification Authority  COMODO RSA Certification Authority  DigiCert Assured ID Root CA  DigiCert Global Root CA  < Notificações antes da conexão: Informar o usuário se o nome do servidor ou certificado raiz não  Selecionar Método de Autenticação: Senha segura (EAP-MSCHAP v2)  Attivar Reconexão Rápida Desconectal se o servidor não tiver TLV com cryptobinding Habiltar Privacidade de Identidade  OK Cancelar                                                                                                    | AddTrust External CA Root                                                                                                    | ^                                  |
|                                                                                                    | Baltimore CyberTrust Root                                                                                                    |                                    |
| Class 3 Public Primary Certification Authority COMODO RSA Certification Authority DigiCert Assured ID Root CA DigiCert Global Root CA < Comments Comments C | Certum Trusted Network CA                                                                                                    |                                    |
| COMODO RSA Certification Authority DigiCert Assured ID Root CA DigiCert Global Root CA < Comments Comments Com | Class 3 Public Primary Certification Auth                                                                                                    | nority                             |
|                                                                                                    | COMODO RSA Certification Authority                                                                                                    |                                    |
|                                                                                                    | DigiCert Assured ID Root CA                                                                                                    |                                    |
| K     Ativar Reconexão Ativar TLV com cryptobinding     Habiltar Privacidade de     Identidade                                                                                                    | DigiCert Global Root CA                                                                                                    | ~                                  |
| Notificações antes da conexão:<br>Informar o usuário se o nome do servidor ou certificado raiz não :<br>Selecionar Método de Autenticação:<br>Senha segura (EAP-MSCHAP v2) Configurar<br>Ativar Reconexão Rápida<br>Desconectar se o servidor não tiver TLV com cryptobinding<br>Habiltar Privacidade de<br>Identidade                                                                                                    | د.                                                                                                    | >                                  |
| Informar o usuário se o nome do servidor ou certificado raiz não<br>Selecionar Método de Autenticação:<br>Senha segura (EAP-MSCHAP v2)<br>Ativar Reconexão Rápida<br>Desconectar se o servidor não tiver TLV com cryptobinding<br>Habiltar Privacidade de<br>Identidade                                                                                                    | Notificações antes da conexão:                                                                                                    |                                    |
| Selecionar Método de Autenticação: Senha segura (EAP-MSCHAP v2) Ativar Reconexão Rápida Desconectar se o servidor não tiver TLV com cryptobinding Habiltar Privacidade de Identidade OK Cancelar                                                                                                    | The second second | and the state of the second second |
| Selecionar Método de Autenticação:<br>Senha segura (EAP-MSCHAP v2)  Ativar Reconexão Rápida Desconectar se o servidor não tiver TLV com cryptobinding Habiltar Privacidade de Identidade OK Cancelar                                                                                                    | Informar o usuario se o nome do servidor o                                                                                                    | u certificado raiz nao             |
| Senha segura (EAP-MSCHAP v2) Configurar<br>Ativar Reconexão Rápida<br>Desconectar se o servidor não tiver TLV com cryptobinding<br>Habilitar Privacidade de<br>Identidade                                                                                                    | Selecionar Método de Autenticação:                                                                                                    |                                    |
| Ativar Reconexão Rápida<br>Desconectar se o servidor não tiver TLV com cryptobinding<br>Habiltar Privacidade de<br>Identidade                                                                                                    | Senha segura (EAP-MSCHAP v2)                                                                                                    | ✓ Configurar                       |
| Desconectas se o servidor não tiver TLV com cryptobinding<br>Habilitar Privacidade de<br>Identidade                                                                                                    | Aliver Reconexão Rápida                                                                                                    | w                                  |
| Habilitar Privacidade de<br>Identidade                                                                                                    | Desconected as a servidor and twer TI V or                                                                                                    | m cryptobioding                    |
| OK Cancelar                                                                                                    | Habilitar Privacidade de<br>Identidade                                                                                                    | in a propriating                   |
| OK Cancelar                                                                                                    |                                                                                                    |                                    |
| OK Cancelar                                                                                                    |                                                                                                    |                                    |
|                                                                                                    | Г                                                                                                    | OK Cancelar                        |

2.8. Desmarcar a opção "Usar automaticamente meu nome e senha de logon do Windows (e o domínio, se houver)" e clicar em OK

| When connecting:             | ndowe logo  |            |   |
|------------------------------|-------------|------------|---|
| Automatically use my Wir     | ndowe logo  |            |   |
| in a second friend dama in 1 | 100103 1000 | n name and | 1 |
| password (and domain ii      | any).       |            | ] |

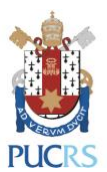

2.9. Clicar em **Configurações avançadas**, na aba **Configuração 802.1X**, marcar a opção **Autenticação de usuário**, clicar em **OK e OK** 

| Eduroam Propriedades de                     | e Rede Sem Fio X                | Configurações avançadas                                                                                                    | ×    |
|---------------------------------------------|---------------------------------|----------------------------------------------------------------------------------------------------|------|
| Conexão Segurança                           |                                 | Configurações 802.1X Configurações do padrão 802.11                                                                                                    |      |
| Tipo de segurança:<br>Tipo de criptografia: | WPA2-Enterprise ~<br>AES ~      | Especificar o modo de autenticação:<br>Autenticação do usuário ou do α Υ Salvar credenciais<br>Autenticação do usuário ou do computador<br>Autenticação do computador<br>Autenticação de usuário<br>Autenticação de usuário<br>Autenticação de usuário |      |
| Escolha um método de au                     | utenticação de rede:            | Habiltar logon único para esta rede        Bxecutar imediatamente antes do logon de usuário                                                                                                    |      |
| Microsoft: EAP protegid                     | o (PEAP) V Configurações        | <ul> <li>Executar imediatamente após o logon de usuário</li> </ul>                                                                                                    |      |
| Sempre que fizer logo                       | enciais para esta conexao<br>an | Permitir que caixas de diálogo adicionais sejam<br>exibidas durante o logon único     Esta rede usa LANs separadas virtuais para<br>autenticação de máquina e de usuário                                                                               |      |
| Configurações ava                           | ançadas 🖓                       |                                                                                                    |      |
|                                             | OK Cancelar                     | OK Cancel                                                                                                    | er - |

2.9. Feche o Gerenciador de Redes sem fio do Windows e agora a sua rede EDUROAM está configurada.

## 3. Procedimentos pós configuração:

3.1. Abrir a lista de conexões de rede wi-fi disponíveis e conectar na rede eduroam;

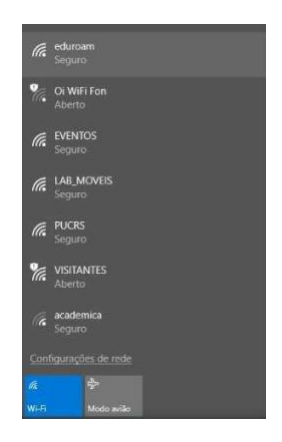

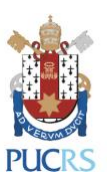

3.2. Na próxima janela, digitar as informações solicitadas pata login, são elas:

#### Para alunos, professores e técnicos administrativos:

Usuário: usuário-de-rede@pucrs.br Senha: Senha de rede

**Exclusivamente para alunos:** Usuário: e-mail@edu.pucrs.br Senha: Senha do e-mail

| (8) | Nome de usuário |  |
|-----|-----------------|--|
|     | Senha           |  |
|     | Domínio:        |  |

3.3. Após a autenticação seu computador estará conectado à rede Eduroam.

### 4. Dúvidas:

4.1. Service Desk - GTIT ( servicedesk@pucrs.br ). Fone: 3353.4545